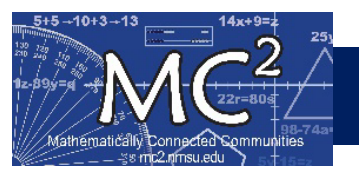

How to Enter Screener Data and Notes in Forefront

## Contents

Enter Data after Giving the Assessment ......2

## A) Login to Forefront

- a. Go to https://forefront.education/ and click on Customer Login
- b. Enter your email address and click Continue
- c. Enter your password and click Continue

| ← → C A C Introduction If enal # threads into a first Medical # New Baser Uf Enal # Sectore ? Wood Forefront Home Sold                                                                                                    | A 🗠<br>W <sup>Cond</sup> hullying Countries 🕌 MichAld Co 🛃 Michael 🕮 Canade 🖨 G<br>Data | ucc de aga aga aga aga aga aga aga aga aga ag        |
|----------------------------------------------------------------------------------------------------|-----------------------------------------------------------------------------------------|------------------------------------------------------|
| Forefront Education<br>Put the focus<br>back on student                                                                                                    | Welcome<br>Please enter your er<br>은 Email                                              | Welcome<br>Please enter your password to<br>continue |
| <b>Learning</b><br>Student learning is complex. Forefront organizes assess<br>results and supports standards-based grading to transfi<br>the information already in your classrooms into meanin<br>pictures of student learning. | Your school/district email Remember me Continu                                          | ©₁ ······                                            |

B) Click on appropriate class to open its gradebook

<u>Classes are determined by Semester (Fall 2024/Spring 2025) and student type (New/Continuing)</u> **NEW** = Students that DID NOT participate in MOST during the Fall of 2024 **CONTINUING** = Students that DID participate in MOST during the Fall of 2024

| Classes              | ଚ | 2024-2025                    |                   |                |                                                    |    |                |            |  |
|----------------------|---|------------------------------|-------------------|----------------|----------------------------------------------------|----|----------------|------------|--|
| Reports<br>Resources | ~ | Fall 2024 - Sterling Primary | ring 2025<br>mary | - NEW Sterling |                                                    |    |                |            |  |
|                      |   | <u>ස</u> 3                   |                   | <b>2</b> 3     |                                                    | 1  |                |            |  |
|                      |   |                              |                   |                | Classes                                            | ଡ  |                | Overview   |  |
|                      |   | 2023-2024                    |                   |                | Spring 2025 -                                      |    |                |            |  |
|                      |   | Intermediate                 |                   | Primary        | CONTINUING Sterling<br>Primary                     | ~  | Primary: CCSS  | ✓ + Filter |  |
|                      |   | <u>왕</u> 0                   |                   | 20             | Teacher Jennifer Sterling<br>School Year 2024-2025 |    | Student        | ıt         |  |
|                      |   |                              |                   |                | Gradebook                                          | ⊞  | Test Student 1 |            |  |
|                      |   |                              |                   |                | Dashboards                                         | 88 | Tost Student 2 |            |  |
|                      |   |                              |                   |                | Documents 🗉                                        |    |                |            |  |
|                      |   |                              |                   |                | Settings                                           | -  | lest Student 3 |            |  |

# Enter Data after Giving the Assessment

### C) Navigate to the Student for which you Need to Enter Data

- a. Click on the Universal Screeners for Number Sense Tab
- b. Select the Grade of the screener (this may be different than the student's grade)
- c. Click on the appropriate screener link
- d. Find the row with the appropriate student

| Classes                    | ର୍ଚ                                           | Overvie                         | ew                   |                  |                 | Universa      |                |              |                       |              |  |
|----------------------------|-----------------------------------------------|---------------------------------|----------------------|------------------|-----------------|---------------|----------------|--------------|-----------------------|--------------|--|
|                            | e 🗸                                           |                                 |                      |                  |                 |               |                |              |                       |              |  |
| Teacher J<br>School Year 2 | Jennifer Sterling<br>2023-2024                | Intermediate: CCSS              | ✓ + Filte            | • 🖶              |                 |               |                |              |                       | ۹            |  |
| Gradebook                  |                                               | content.3.MD Content.3.         | <b>y \$</b>          |                  |                 |               |                |              |                       |              |  |
| out                        |                                               | Test Student-Test               | Not Assessed Not As  | sessed Not Asses | sed Not Assesse | Not Assesse   | d Not Assessed | Not Assessed | Not Assessed Not Asse | sed          |  |
| Leç                        | Overview Universal Screeners for Number Sense |                                 |                      |                  |                 |               |                |              |                       |              |  |
| Rej 🗸                      | Grade 2                                       | Grade 3                         |                      |                  |                 |               |                |              |                       |              |  |
| ⊞                          | Assessme                                      | ents 📑 ÇE                       | Stan                 | dards Asse       | ssed In Gr      | ade 2         |                |              |                       |              |  |
| E                          | Fall                                          | 2nd Grade                       | Standard             | s                | Included Assess | ments         |                | Data         |                       |              |  |
| 鐐                          | D Univ                                        | versal Screener<br>Number Sense | : cc:                | ss 🗸             | All Unit        | t Only Uni    | it And Prior   | Expo         | ort 🖨                 |              |  |
| ıl.                        | Taker                                         | November 8th, 2023              |                      |                  |                 |               |                |              |                       |              |  |
| **                         |                                               |                                 |                      |                  | Pro             | /ord<br>blems | Fact Fluency   | Cour<br>10   | nt w/i<br>000 Num     | eral ID      |  |
|                            |                                               |                                 |                      |                  |                 |               |                |              |                       |              |  |
|                            | Classes                                       | ᢒ ← ・ F                         | all 2nd Grade Univer | sal Screener f   | or Number Sen   | ise 🗇         | Nov 8, 2023    |              | Spreadsheet Inter     | view Reports |  |
|                            |                                               | Sort: Last Nam                  | e Ascending 👻        |                  |                 |               |                |              |                       |              |  |
|                            | Teacher Jennifer Sterling                     | Question                        | 1                    | 2 3              | 4 5             | 6 7           | 8 9            | 10 0         | verall                |              |  |
|                            | School Year 2023-2024                         | Max Score                       | 3                    | 3 3              | 3 3             | 3 3           | 3 3            | 3            | 30                    |              |  |
|                            | Gradebook                                     | Test Student-T                  | est                  |                  |                 |               |                |              |                       |              |  |
|                            | Documents                                     |                                 |                      |                  |                 |               |                |              |                       |              |  |
|                            | Settings                                      | ¢3                              |                      |                  |                 |               |                |              |                       |              |  |

#### D) Enter Screener Data

e. Enter scores in the appropriate boxes then select the date the assessment was given

|                                                    | ~      | Sort: Last Name Ascending      | , |   |   |   |   |                                            |                                                                                     |                                               |               |                    |                                 |
|----------------------------------------------------|--------|--------------------------------|---|---|---|---|---|--------------------------------------------|-------------------------------------------------------------------------------------|-----------------------------------------------|---------------|--------------------|---------------------------------|
| Teacher Jennifer Sterling<br>School Year 2023-2024 |        | Question                       | 1 | 2 | 3 | 4 | 5 | 6                                          | 7                                                                                   | 8                                             | 9             | 10                 | Overall                         |
| Gradebook                                          |        | Max Score<br>Test Student-Test | 2 | 2 | 3 | 3 | 3 | 3                                          | 3                                                                                   | 3                                             | 3<br>2        | 3                  | 30<br>21                        |
| Documents<br>Settings                              | E<br>¢ |                                |   |   |   |   |   | Discost                                    |                                                                                     |                                               | NOVE          | MBER 21, 2023      | s- < >                          |
|                                                    |        |                                |   |   |   |   | - | Please te                                  | all us the di<br>issessmen                                                          | ate of the<br>t.                              | Su<br>NOV     | Mo Tu We           | Th Pr Sa<br>2 3 4               |
|                                                    |        |                                |   |   |   |   |   | j≣ Dates<br>ull Recent<br>more  <br>toward | are needed to orde<br>t assessments are<br>heavily in calculation<br>ds proficiency | er assessments<br>weighted<br>ons of progress | 5<br>12<br>19 | 6 7 8<br>0 (21) 22 | 9 10 11<br>16 17 18<br>23 24 25 |
|                                                    |        |                                |   |   |   |   |   | O You co<br>unit vi                        | an change this date<br>ew                                                           | 26                                            | 27 20 20      | 30                 |                                 |

2

mc2.nmsu.edu

#### E) The date should now appear next to the Assessment Title

| Classes                   | ଡ | ← ← Fall 2nd Grade Universal Screener for Number Sense |   |   |   |   |   |   |   |   |   |    | Spreadshe |
|---------------------------|---|--------------------------------------------------------|---|---|---|---|---|---|---|---|---|----|-----------|
|                           | ~ | Sort: Last Name Ascending 🔻                            |   |   |   |   |   |   |   |   |   |    |           |
| Teacher Jennifer Sterling |   | Question                                               | 1 | 2 | 3 | 4 | 5 | 6 | 7 | 8 | 9 | 10 | Overall   |
|                           |   | Max Score                                              | 3 | 3 | 3 | 3 | 3 | 3 | 3 | 3 | 3 | 3  | 30        |
| Gradebook                 | ⊞ | Test Student-Test                                      | 2 | 2 | 1 | 3 | 3 | 2 | 2 | 1 | 2 | 3  | 21        |
| Documents                 | E |                                                        |   |   |   |   |   |   |   |   |   |    |           |

### F) Enter Appropriate Notes and Attach Photos/Videos

f. Clicking on any box with completed data entry will open a sidebar menu

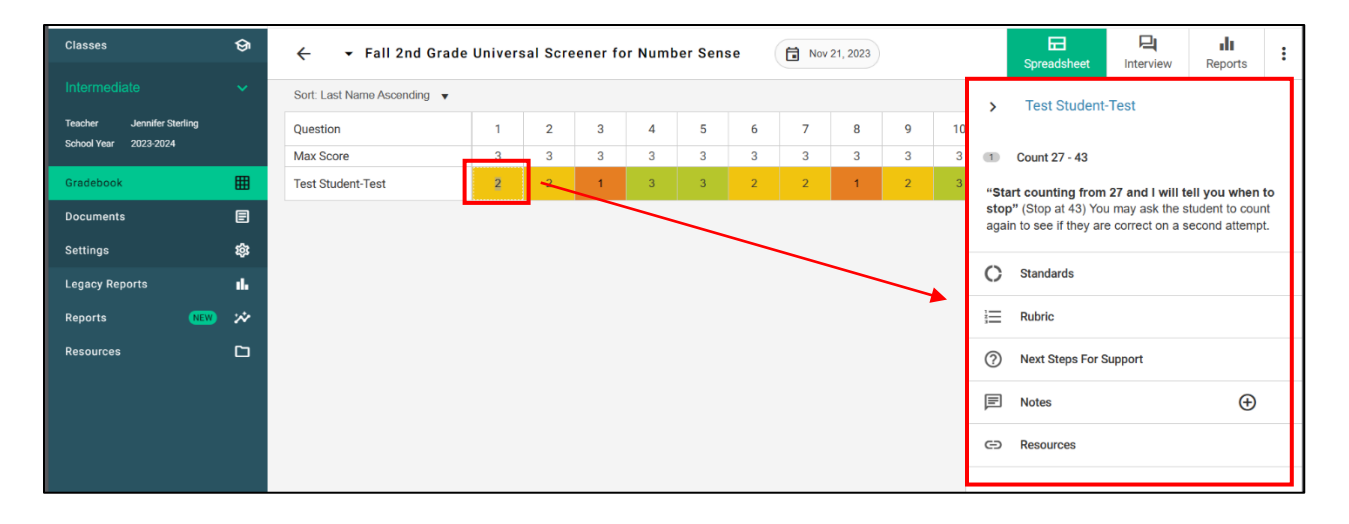

g. Click on the plus sign next to Notes, enter notes appropriate for your needs and Save

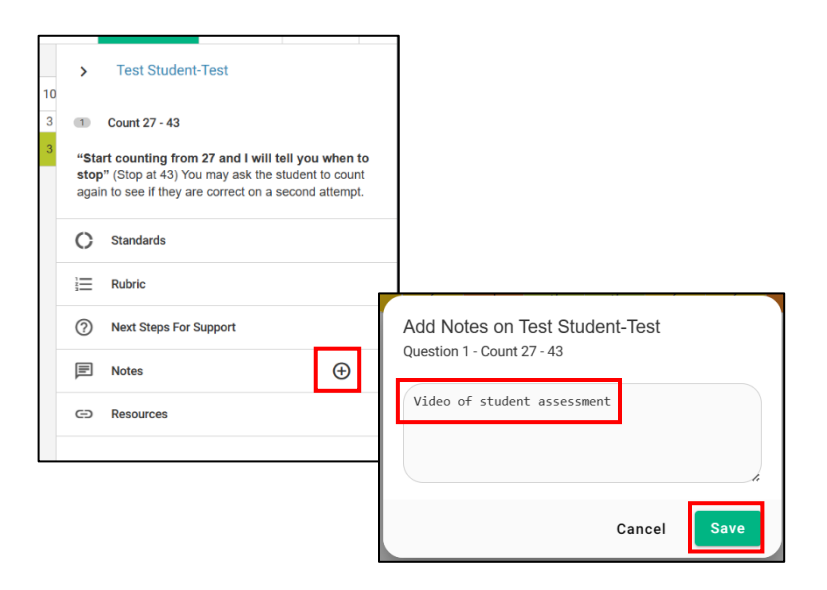

- P ଡ଼ dt. ✓ Fall 2nd Grade Universal Screener for Number Sense Nov 21, 2023 : ← Interview Reports Sort: Last Name Ascending Test Student-Test > Jennifer Sterling Teacher Question 1 2 3 4 5 6 7 8 9 10 School Year 2023-2024 3 3 3 3 3 3 3 3 Max Score 3 3 Count 27 - 43 ⊞ Test Student-Test 2 2 1 "Start counting from 27 and I will tell you when to stop" (Stop at 43) You may ask the student to count Documents ₿ again to see if they are correct on a second attempt. 鐐 C Standards Legacy Reports d. }⊟ Rubric \* Reports Resources ⑦ Next Steps For Support 🗐 Notes 🕦 Ð Video of student assessment  $\equiv$ ð JE jenniferlynncastro@gmail.com Nov 21, 2023
- h. Click on the camera plus sign under Notes in the Sidebar Menu

Saved notes are indicated by 3 lines in a score's box

i. Select appropriate file from your computer and click Open to upload

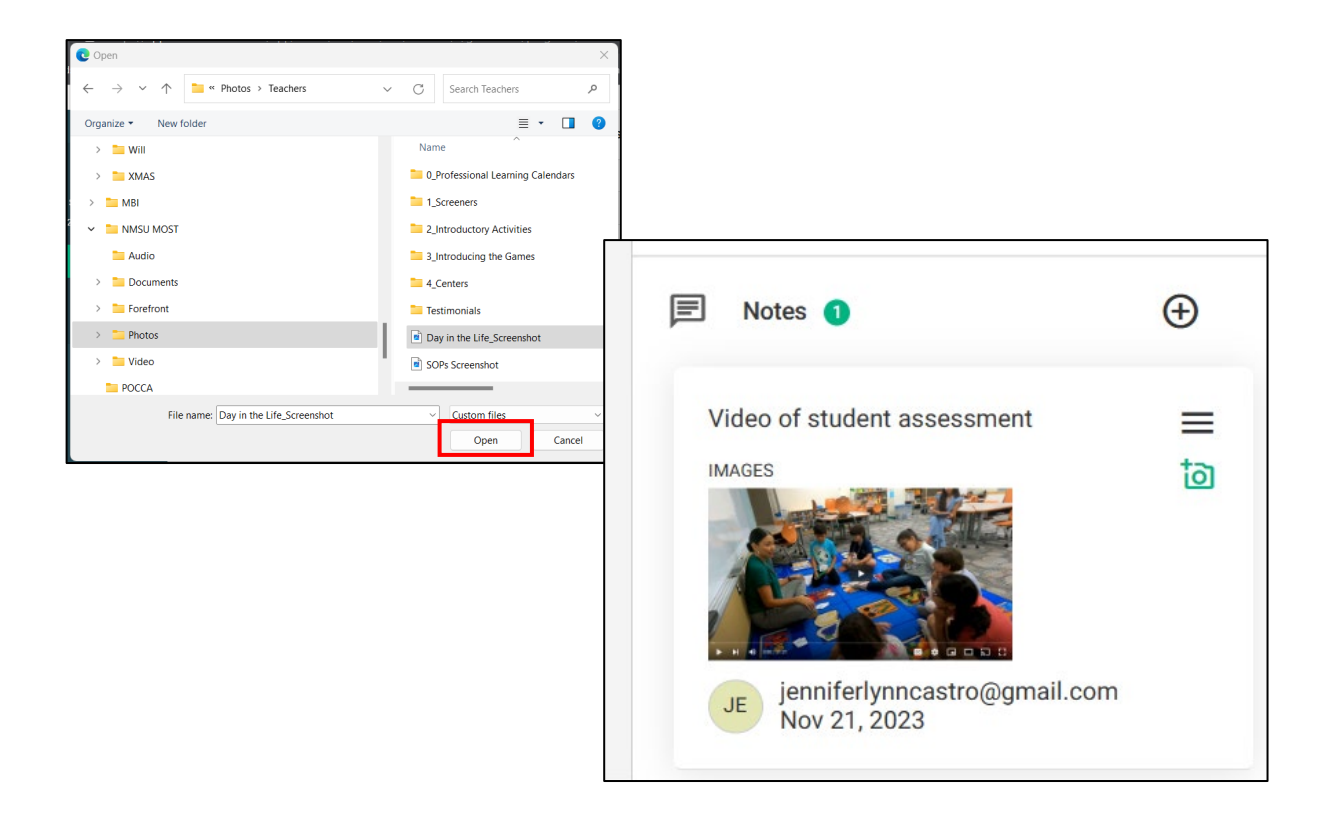